| Nome | e:  | Turma: |
|------|-----|--------|
| Data | :// |        |

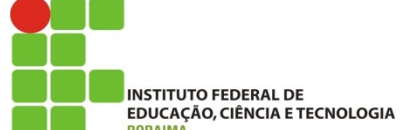

Disciplina: Física

Prof.: Jhionatan Aguiar

## Roteiro do Phet simulações: PRESSÃO DO FLUIDO E FLUXO (PARTE II)

Este roteiro será o **passo a passo** para o uso do simulador. Assim, siga cada detalhe e anote os valores observados. Use apenas o **mouse** para realizar a atividade.dffgdg

#### <u>Observações</u>

- Você irá fazer simulações baseadas no princípio de pascal.
- Qualquer problema ou erro na simulação clique em: Reiniciar tudo.
- Não esqueça que kPa = 10<sup>3</sup> Pa

#### <u>1º passo</u>

Abra a torneira e deixe encher completamente o tanque. Com o uso da régua, verifique a **altura da coluna de líquido**, tendo como referência a saída do líquido na base. \_\_\_\_\_\_. Verifique a pressão hidrostática da coluna de líquido no fundo do recipiente (use:  $p_H = d.g.h$ ).

# ESPAÇO PARA CÁLCULOS

Observe que no fundo do recinto há uma tampa, puxe para cima e observe o que ocorre. **O que ocorreu com o alcance do jato de água** a medida que o tanque esvazia. Explique fisicamente o motivo do alcance da água diminui a medida que esvazia o tanque.

Abaixe a tampa, clique em encher. Abra novamente a tanoa inferior do tanque e verifique a velocidade inicial da saída da água. (use:  $V = \sqrt{2.gh}$ ). Posteriormente confira com o "velocímetro" colocando o mesmo na saída da água (**basta arrastá - lo com o mouse até o local**). Será que o valor é o mesmo ao do seus cálculos?

| ESPAÇO PARA CÁLCULOS |  |  |  |
|----------------------|--|--|--|
|                      |  |  |  |
|                      |  |  |  |
|                      |  |  |  |

### Observe a figura:

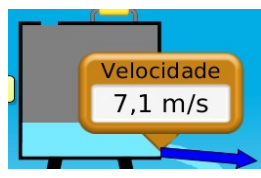

Verifique a velocidade final (da queda da água no maior alcance) Use: As equações de MU e MUV

### ESPAÇO PARA CÁLCULOS

Confira os seus resultados com o uso do "velocímetro". \_\_\_\_\_\_\_. Proceda conforme a figura ao lado:

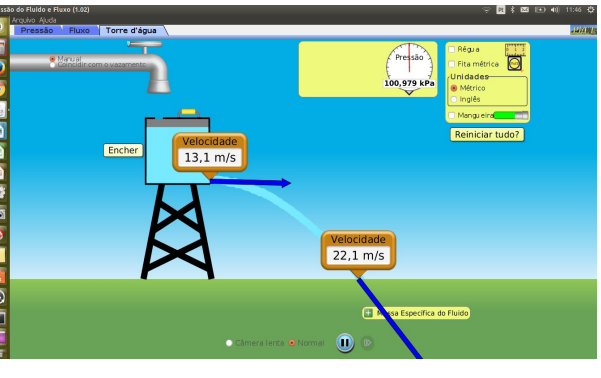

Qual o valor do maior alcance que a água pode ter? (use a trena) \_\_\_\_\_\_. A que altura do solo a água começa a ser liberada do fundo do tanque? \_\_\_\_\_\_.

#### 2º passo

Clique em **Reiniciar tudo**. Marque o quadrado branco referente a **Mangueira**. Clique em **Encher**. Arraste o velocímetro até o "bico" da torneira. Abra a tampa da extremidade inferior do recipiente. Observe o que ocorre. Qual a altura máxima do jato de água (use a régua). \_\_\_\_\_\_. Qual a velocidade inicial da saída do jato de água?

Agora, proceda conforme a figura do lado, colocando a mangueira na metade da altura suporte do tanque. Para isso, puxe a alça da mangueira para cima, indicada pela seta preta na figura. Observe o que ocorre. Qual a altura máxima do jato de água (use a régua).

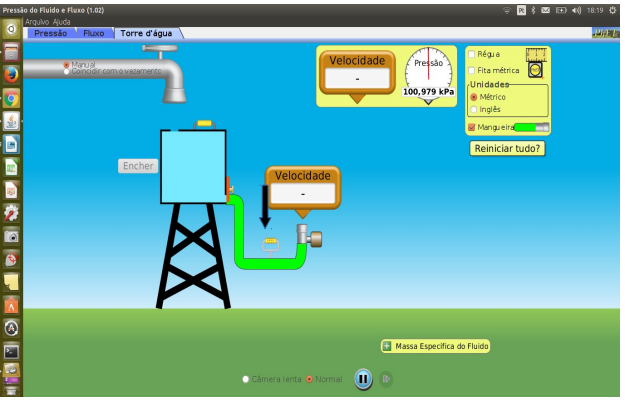

Agora, faça conforme a figura abaixo. Rotacione a mangueira através do arraste da válvula da mangueira(indicado pela seta preta). Feche a base do recipiente. Clique em **Encher**. Coloque o velocímetro na saída da água da torneira. Abra a base do recipiente. Qual a velocidade inicial da saída do jato de água? \_\_\_\_\_\_. Aumentou ou diminuiu a velocidade em relação ao estágio anterior? \_\_\_\_\_

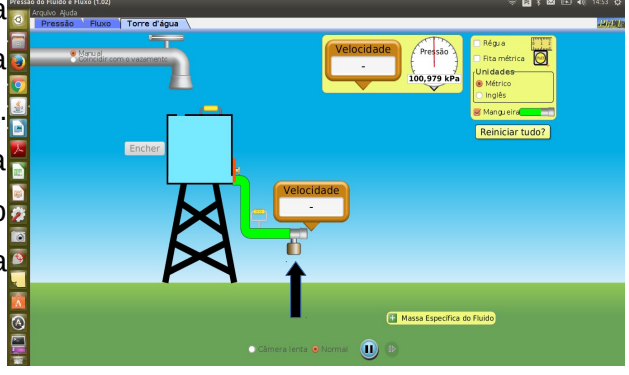

Agora, proceda conforme a figura do lado. Feche a base do recipiente. Clique em **Encher**. Coloque o velocímetro na saída da água da torneira. Abra a base do recipiente. Qual a velocidade inicial da saída do jato de água? \_\_\_\_\_\_. Aumentou ou diminuiu a velocidade em relação ao estágio anterior? \_\_\_\_\_

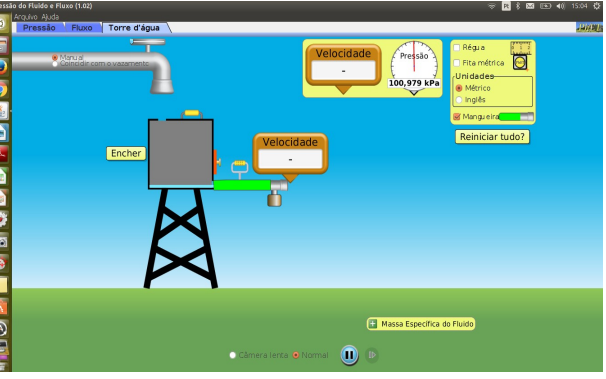

Agora, proceda conforme a figura do lado. Feche a base do recipiente. Clique em **Encher**. Coloque o velocímetro na saída da água da torneira. Abra a base do recipiente. Qual a velocidade inicial da saída do jato de água? \_\_\_\_\_\_. Aumentou ou diminuiu a velocidade em relação ao estágio anterior? \_\_\_\_\_

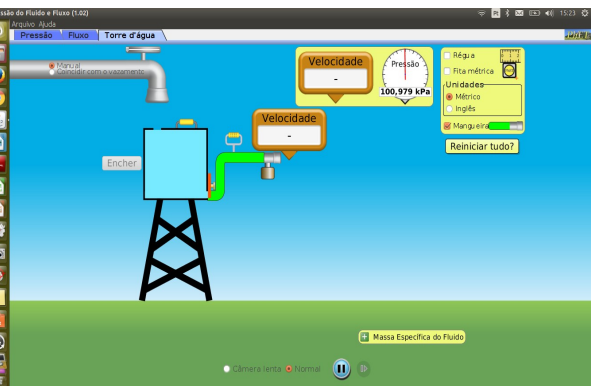

Em relação às duas situações anteriores, por que o tanque para de esvaziar no mesmo nível da "boca" da torneira?

#### 3º passo

Clique na aba **Fluxo**. Nessa parte você estudará a **Hidrodinâmic**a (fluido em movimento). No quadrado amarelo a direita, marque: **Medidor de fluxo**. Arraste o velocímetro para qualquer região do fluido, como indicado na figura. Calcule o valor da vazão (Z), em m<sup>3</sup>/s, através da expressão:

Z = A.V \_\_\_\_

(Obs.: A = área da secção do tudo; V = velocidade do fluido).

**Reinicie tudo**. Agora, tente deformar o tubo conforme a figura ao lado, apenas arrastando as alças inferior e superior presentes no tudo. Verifique com o velocímetro a velocidade do fluido na região indicado pelas setas preta na figura.

V<sub>1</sub>: \_\_\_\_\_\_ V<sub>2</sub>: \_\_\_\_\_\_. Marque: marcador de fluxo, e verifique a área da secção na região indicado pelas setas pretas na figura. A<sub>1</sub>: \_\_\_\_\_\_ A<sub>2</sub>: \_\_\_\_\_.

Através da equação da continuidade  $A_1.V_1 = A_2.V_2$ , verifique se a igualdade é validade matematicamente.

(Obs.: A = área da secção do tudo; V = velocidade do fluido).

### ESPAÇO PARA CÁLCULOS

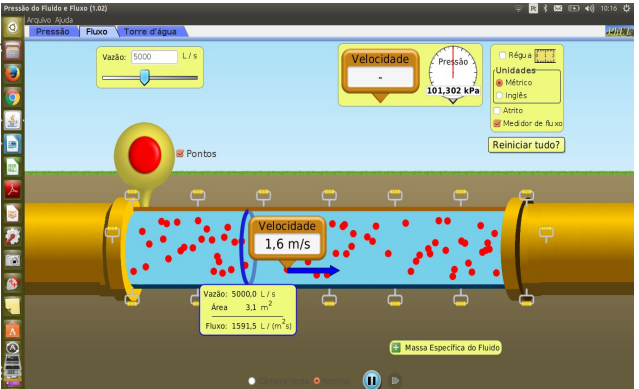

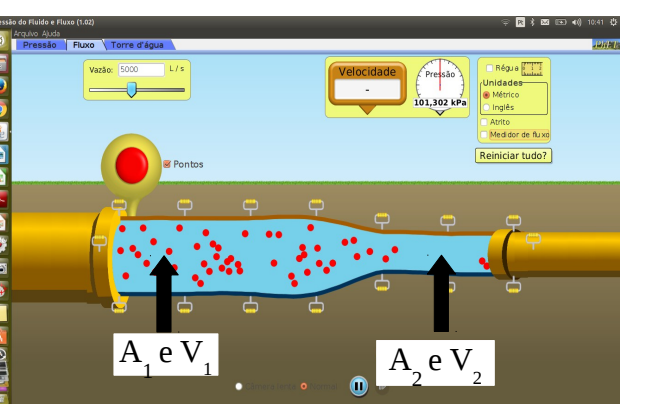

Explique fisicamente o que significa a equação da continuidade A<sub>1</sub>.V<sub>1</sub> = A<sub>2</sub>.V<sub>2</sub>.

Verifique a pressão no **início,** no **estrangulamento** e no **final** do tubo (nas regiões visíveis). (Obs.: arraste o "o relógio de pressão até os locais adequados"). **Em qual região há maior pressão?** \_\_\_\_\_\_. Em qual dos três pontos de pressão houve um aumento na velocidade do fluido? \_\_\_\_\_\_.

Reinicie tudo. Agora, tente deformar o tubo conforme a figura ao lado, apenas arrastando as alças inferior e superior presentes no tudo. Verifique com o "relógio de pressão" e com o velocímetro nas regiões indicadas pelas setas pretas.

P<sub>1</sub>: \_\_\_\_\_ P<sub>2</sub>: \_\_\_\_\_ V<sub>1</sub>: \_\_\_\_\_ V<sub>2</sub>: \_\_\_\_\_

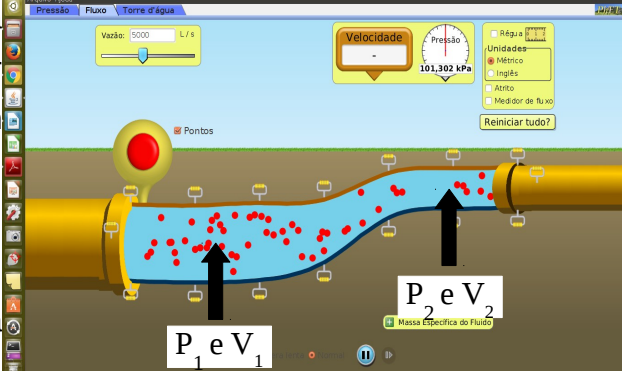

Na região estreita, a pressão diminuiu realizado um aumento na velocidade do fluido. Como é chamado esse fenômeno?

\_\_\_\_\_. Dê alguns exemplos onde é possível ocorrer o fenômeno

semelhante (pesquise em livros).

Tente deformar o tubo conforme a figura ao lado, apenas arrastando as alças inferior e superior presentes no tudo. Verifique a validade da equação abaixo (equação de Bernoulli).

$$\left(p_1 + \frac{dv_1^2}{2} = p_2 + \frac{dv_2^2}{2}\right)$$

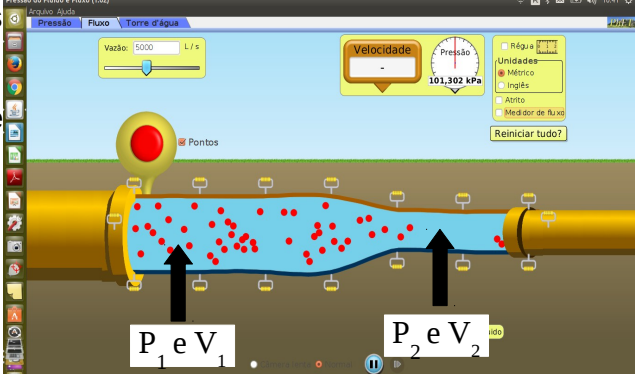

## ESPAÇO PARA CÁLCULOS